# Begin hier

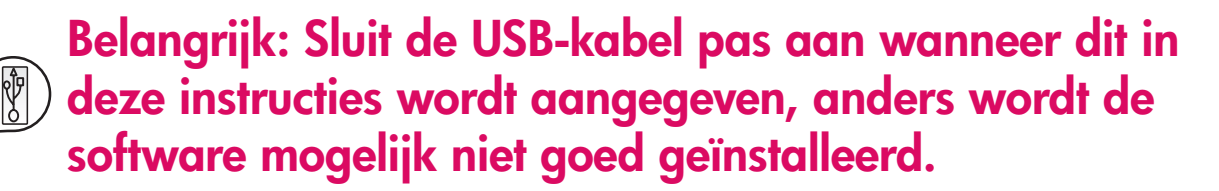

Als er tijdens de installatie problemen optreden, kunt u Problemen oplossen verderop in deze gids raadplegen.

### Alle tape verwijderen en de display oplichten

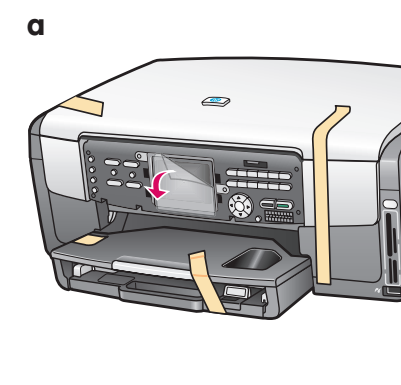

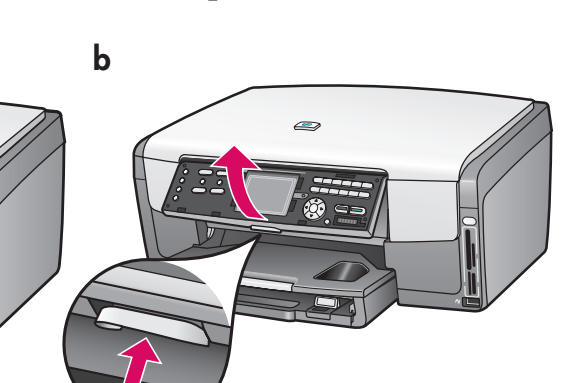

- **a** Verwijder alle tape. Verwijder de beschermende laag van de kleurendisplay voor een optimale weergave.
- **b** Licht de display op.

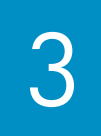

### Onderdelen

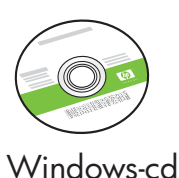

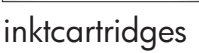

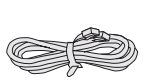

telefoonsnoer

fotopapier van 10 x 15 cm

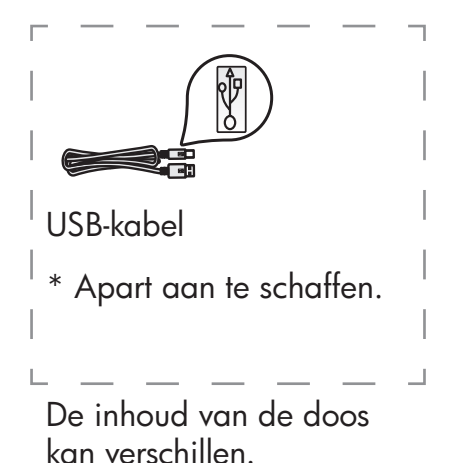

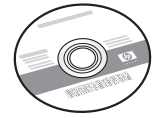

Macintosh-cd

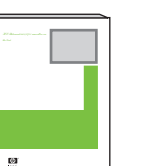

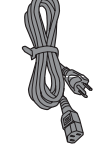

netsnoer

frontje van

0°0

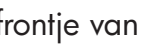

₩₩ @.....

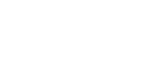

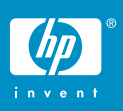

4

### Frontje aan bedieningspaneel bevestigen (indien nog niet bevestigd)

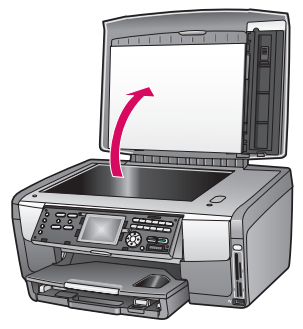

**a** Licht het deksel op.

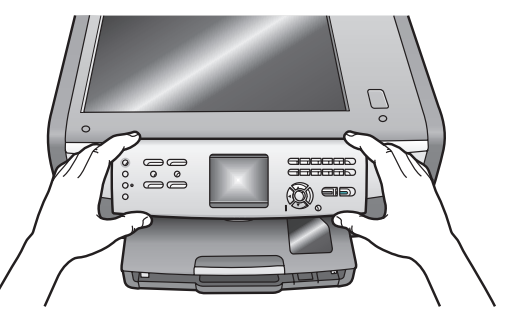

 Houd het frontje boven de knoppen op het bedieningspaneel van het apparaat.

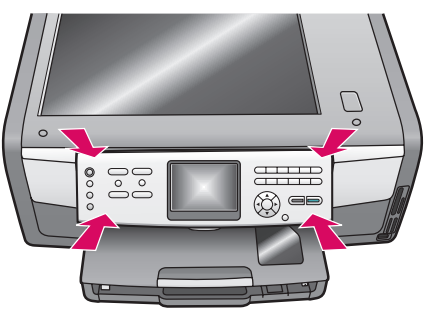

c Druk alle randen van de overlay stevig op het paneel aan. Controleer of alle

De HP All-in-One werkt alleen als het frontje op het bedieningspaneel is bevestigd!

## Papier in de laden plaatsen

#### Hoofdlade:

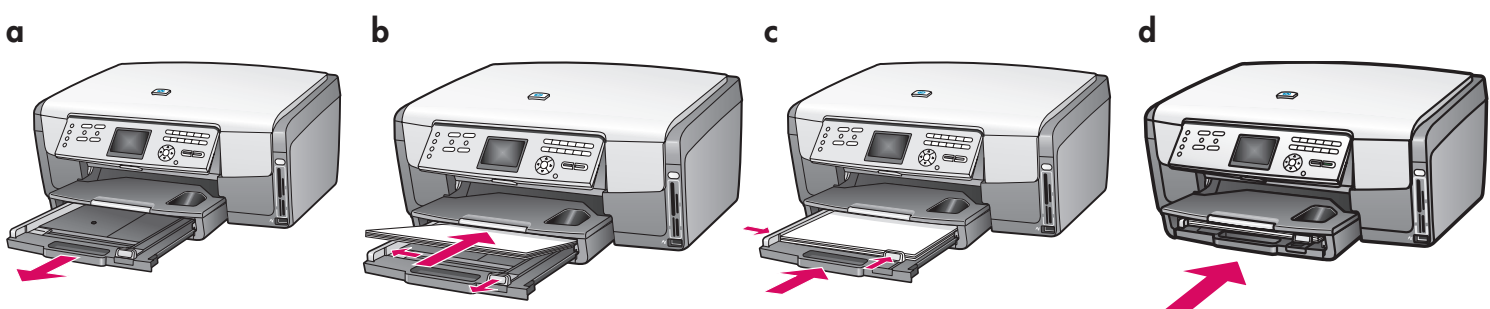

Plaats gewoon wit papier in de onderste papierlade. Voor uitlijning is gewoon papier nodig.

#### Fotopapierlade:

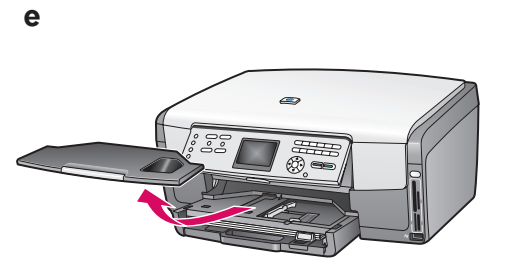

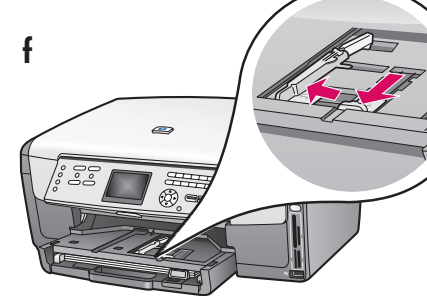

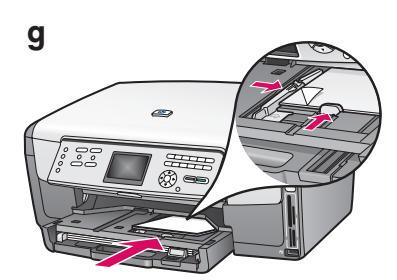

Plaats het fotopapier van 10 x 15 cm met de glanzende zijde naar beneden in de fotolade onder de uitvoerlade. (Als u papier met een afscheurrand gebruikt, moet de afscheurrand naar u toe gericht zijn.)

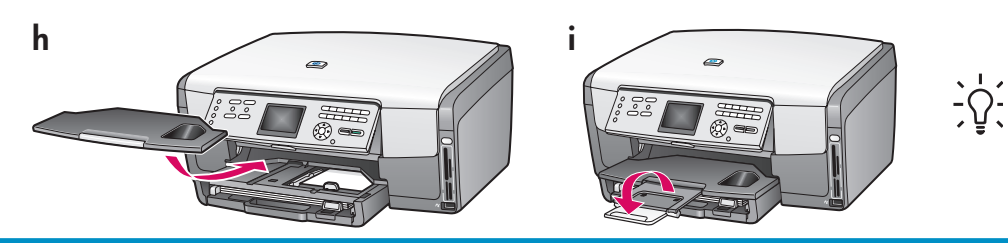

**Tip:** Trek de uitschuifbare papierlade naar buiten en klap deze uit om de pagina's op te vangen.

## 6 Het netsnoer aansluiten

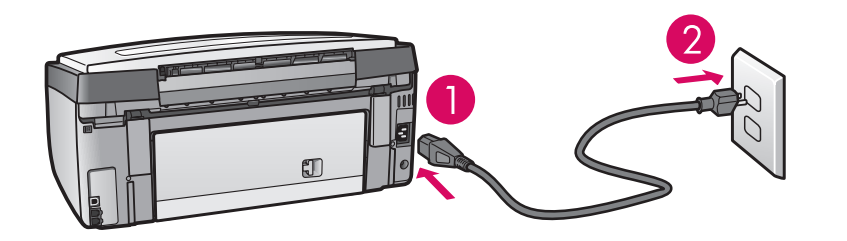

**Belangrijk**: Sluit de USB-kabel pas aan wanneer dit verderop in deze instructies wordt aangegeven.

### Het meegeleverde telefoonsnoer aansluiten

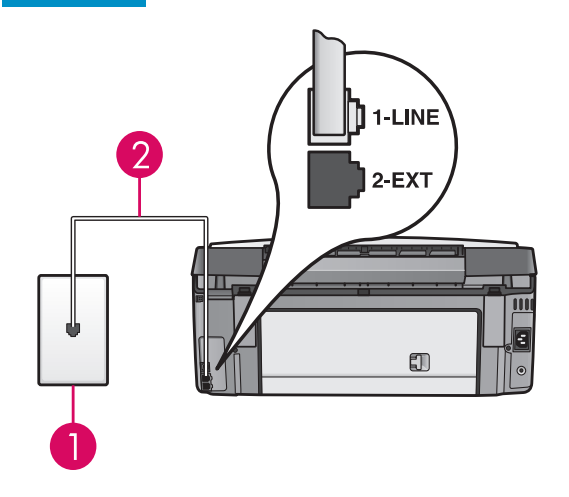

Sluit het meegeleverde telefoonsnoer aan op de telefoonpoort links **(1-LINE)** en op een telefoonaansluiting in de muur. Raadpleeg de gebruikershandleiding als u een antwoordapparaat wilt aansluiten of uw eigen telefoonsnoer wilt gebruiken.

### De knop Aan indrukken en de configuratie uitvoeren

Aan

8

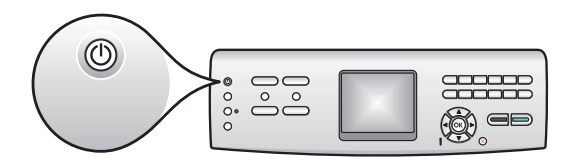

- **a** Na het indrukken van de knop **Aan** gaat het blauwe lampje knipperen, waarna het blijft branden. Dit kan een minuut duren.
- b Wacht op de aanwijzing over de taal voordat u doorgaat. Selecteer met de pijltoetsen een taal, druk op OK en bevestig uw keuze. Selecteer met de pijltoetsen uw land/ regio, druk op OK en bevestig uw keuze.

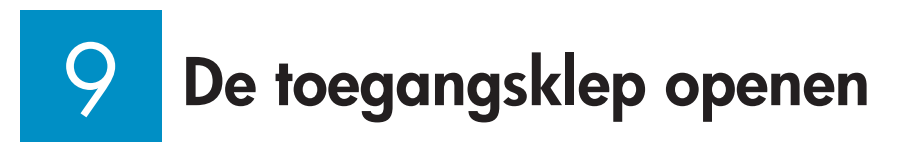

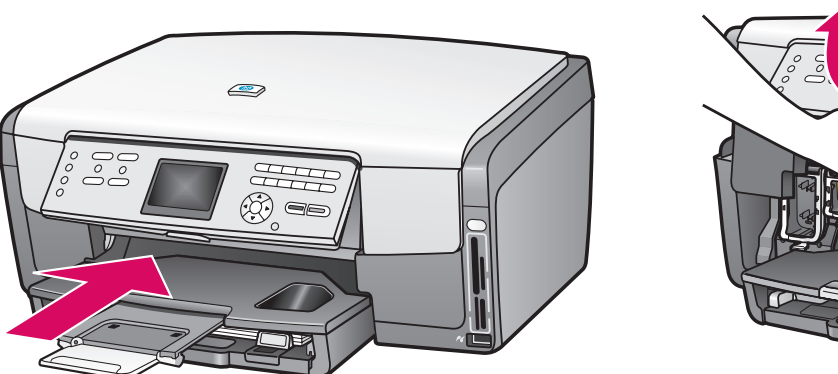

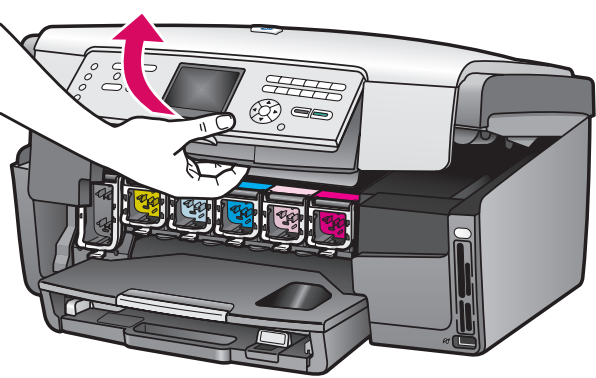

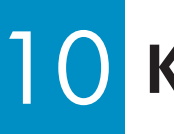

a

## Klemmetjes in het apparaat oplichten

b

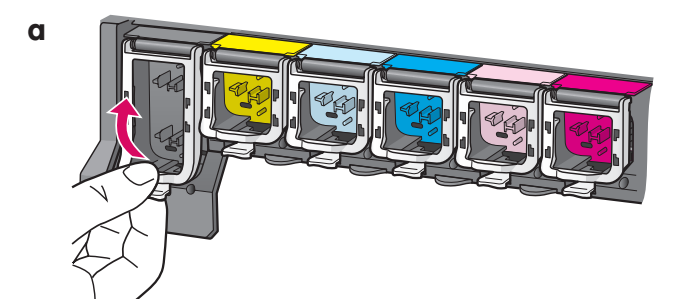

- **a** Druk elk klemmetje aan de onderkant in om het los te maken en licht het klemmetje vervolgens op.
- **b** Licht de klemmetjes alle zes op.

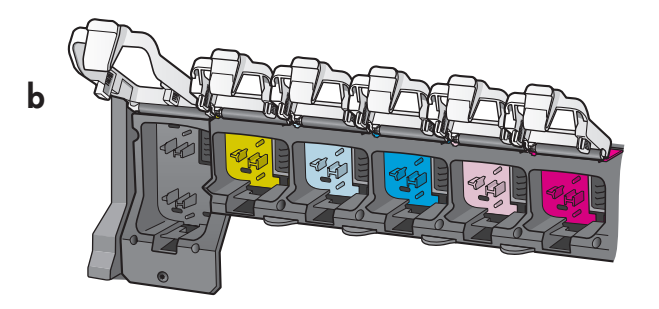

## 11 Alle zes de inktcartridges plaatsen

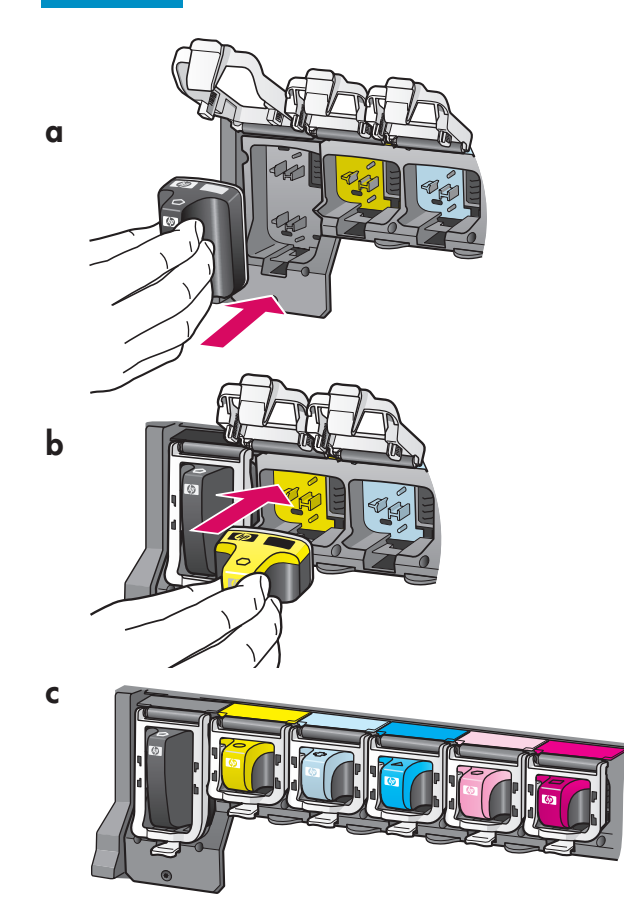

Plaats elke inktcartridge in het vak in de printerwagen dat in kleur en patroon met de cartridge overeenkomt.

- **a** Druk de zwarte inktcartridge in de eerste sleuf links. Sluit het klemmetje.
- **b** Herhaal dit voor elke kleureninktcartridge.
- c Maak elk klemmetje goed vast.

# 12 De toegangsklep sluiten en de aanwijzingen volgen

a

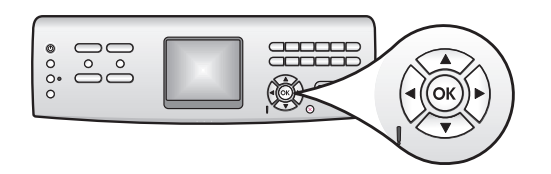

 a Nadat u de toegangsklep hebt gesloten, verschijnt er een aanwijzing om gewoon wit papier in het apparaat te plaatsen. Controleer of er papier is geplaatst en druk op OK om het proces te starten.

De inktcartridges worden geïnitialiseerd en de printer wordt uitgelijnd. Dit duurt ongeveer 5 minuten.

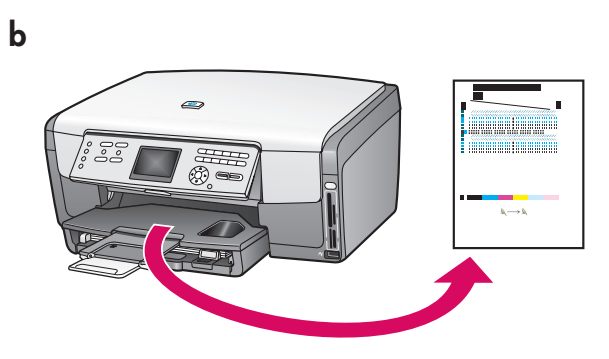

Tijdens dit proces moet u de HP All-in-One niet uitschakelen of van de stroomvoorziening loskoppelen. Mogelijk zijn er geluiden van het apparaat hoorbaar.

**b** Wanneer de pagina is afgedrukt, is de printer uitgelijnd. Controleer de status van het apparaat op de kleurendisplay en druk op **OK**.

Ruim de uitlijnpagina op.

## 13 De computer aanzetten

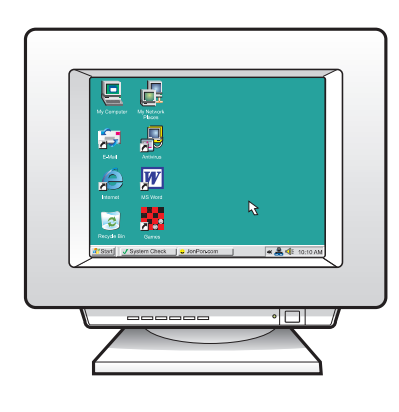

- **a** Zet de computer aan, meld u aan, indien nodig, en wacht totdat u het bureaublad ziet.
- **b** Sluit eventuele openstaande programma's.

## 14 De bijbehorende cd plaatsen

#### Windows-gebruikers:

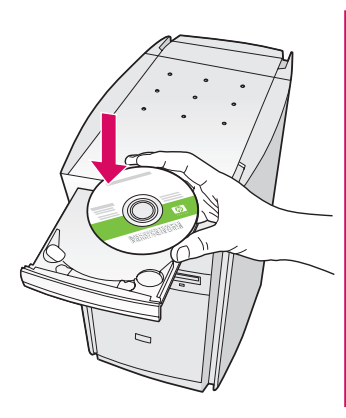

**Opmerking:** Als het opstartscherm niet verschijnt nadat u de cd hebt geplaatst, dubbelklikt u achtereenvolgens op **Deze computer**, het pictogram van het **cd-rom-station** en op **setup.exe**.

- a Plaats de Windows-cd van de HP All-in-One.
- **b** Volg de instructies op het scherm om de software te installeren.
- c Selecteer in het scherm **Type verbinding** de optie **direct naar deze computer**.

### Macintosh-gebruikers:

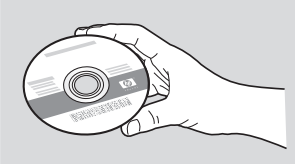

- **a** Zoek de **Macintosh**-cd van de HP All-in-One op.
- **b** Ga door naar de volgende pagina.

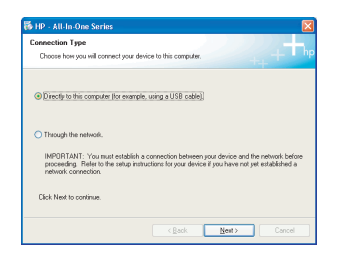

## 15 De USB-kabel aansluiten

#### Windows-gebruikers:

 a Volg de instructies op het scherm totdat u de aanwijzing ziet om de USB-kabel aan te sluiten. (Dit kan enkele minuten duren.)

Als de aanwijzing verschijnt, sluit u de USB-kabel aan op de poort achter op de

HP All-in-One en vervolgens op **een willekeurige USB-poort** op de computer.

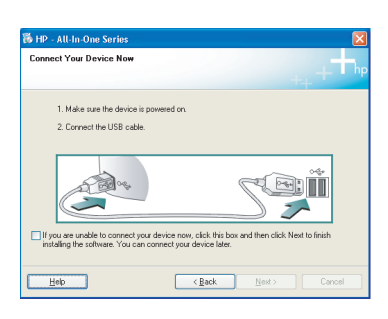

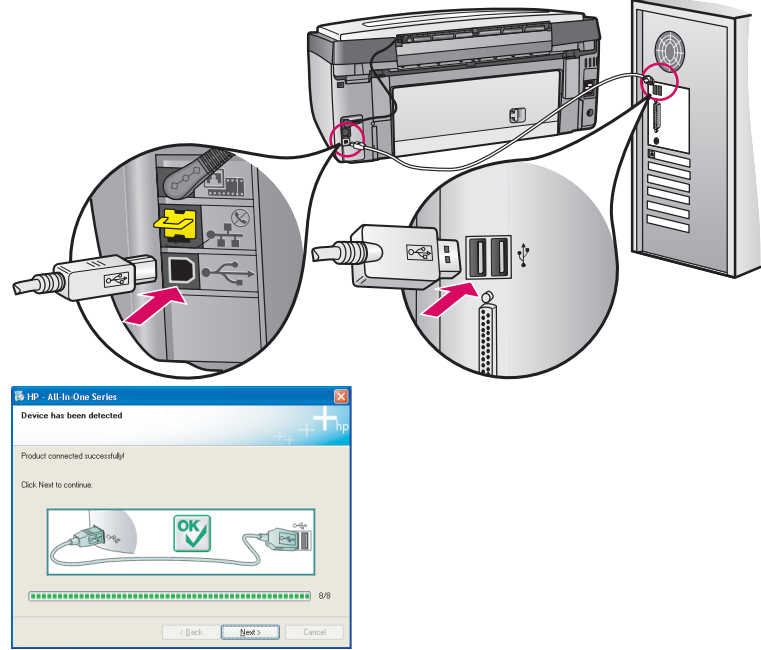

Als u dit scherm niet ziet, raadpleegt u **Problemen oplossen** achterin.

**b** Volg de instructies op het scherm. Vul uw gegevens in de schermen **Wizard fax-setup** en **Nu aanmelden** in.

### Macintosh-gebruikers:

**a** Sluit de USB-kabel vanuit de computer aan op de USB-poort achter op het apparaat.

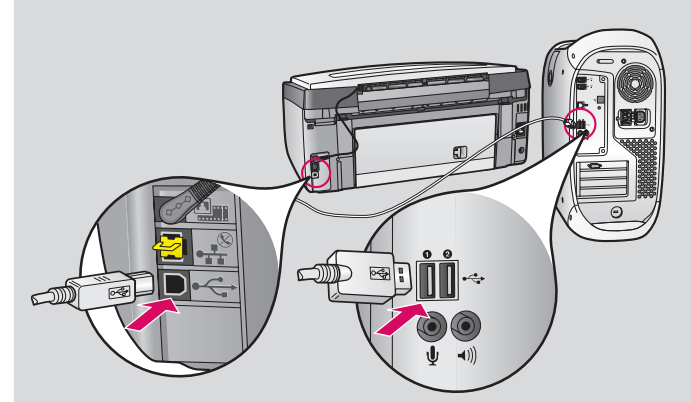

- **b** Dubbelklik op het pictogram **HP All-in-One installer**.
- **c** Vul uw gegevens in alle schermen in, ook van de installatieassistent.

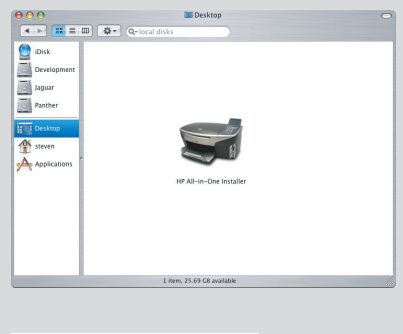

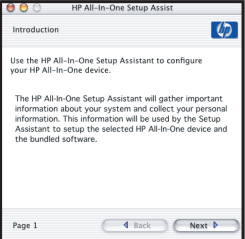

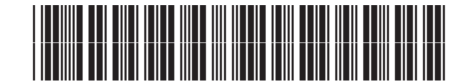

Q5833-90104

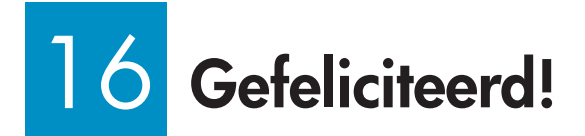

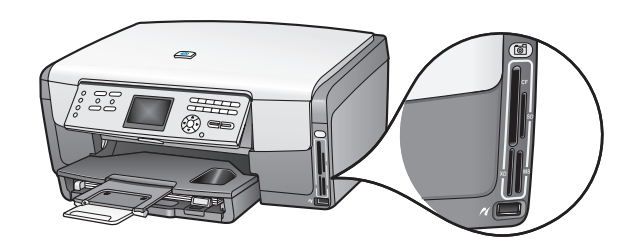

Als de software is geïnstalleerd, is het apparaat gereed. Raadpleeg de gebruikershandleiding en online Help voor informatie over het afdrukken van foto's vanaf geheugenkaarten en andere functies. Zie **www.hp.com/ support** voor aanvullende Help-informatie.

## Problemen oplossen

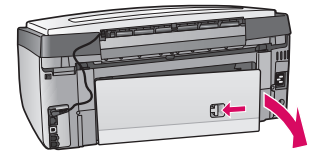

**Probleem:** Er verschijnt een melding over een **Papierstoring**. **Actie:** Open de toegangsklep aan de achterzijde en trek het vastgelopen papier voorzichtig naar buiten. Zet het apparaat uit en vervolgens weer aan. Plaats het papier opnieuw in het apparaat.

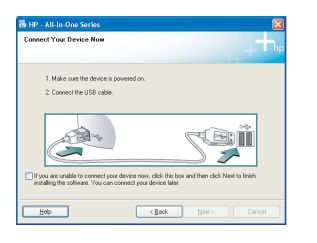

**Probleem:** U hebt geen aanwijzing gekregen om de USB-kabel aan te sluiten. **Actie:** Verwijder de **Windows**-cd van de HP All-in-One en plaats deze opnieuw. Raadpleeg stap 14 en 15.

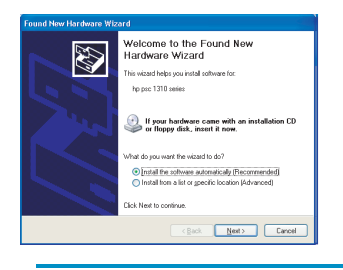

**Probleem:** Het Microsoft-scherm **Hardware toevoegen** verschijnt. **Actie:** Klik op **Annuleren**. Ontkoppel de USB-kabel en plaats de **Windows**-cd van de HP All-in-One. Raadpleeg stap 14 en 15.

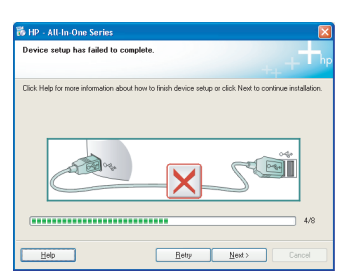

**Probleem:** Het scherm **Installatie van het apparaat kon niet worden voltooid** verschijnt.

Actie: Controleer of het frontje stevig op het bedieningspaneel is bevestigd. Koppel het netsnoer van de HP All-in-One los en sluit het opnieuw aan. Controleer alle aansluitingen. Controleer of de USB-kabel op de computer is aangesloten. Sluit de USB-kabel niet aan op een toetsenbord of op een hub die geen netvoeding heeft. Raadpleeg stap 14 en 15.

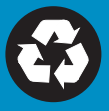